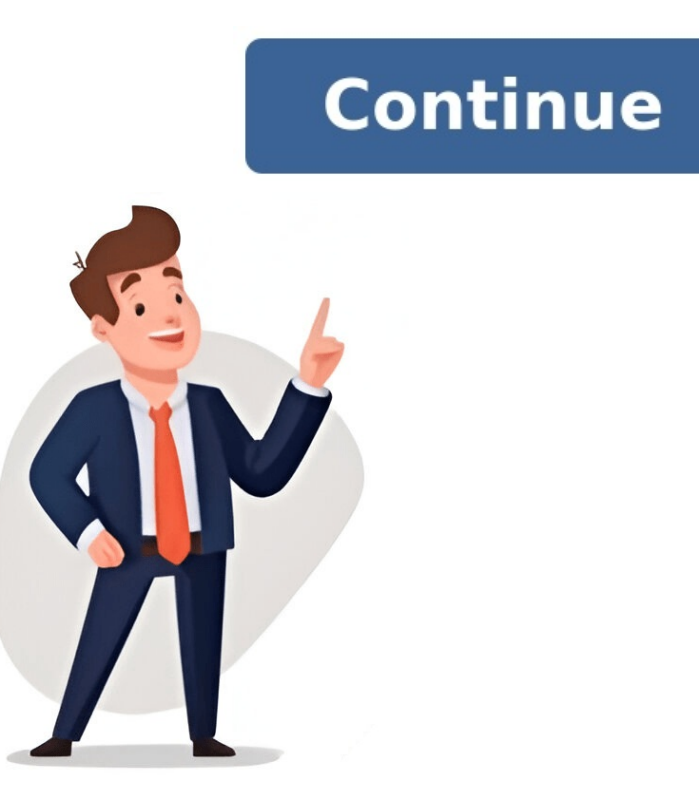

While a logo is one of the first things you need for your business, brand, or project, you dont have to spend much money or time creating one.MS Word may not be the most advanced graphics design software, but its built-in straightforward tools allow easy logo creation from scratch. In the following article, I will show you how easily you can create a logo in Microsoft Word. Therefore, lets start making your logo in MS Word. Does Microsoft have a Default Logo Maker? No, Microsoft doesnt have any default logo making; thus, you cant count them as default logo makers. That said, what is a default logo maker? A default logo maker is a built-in tool in a software or tools. Default logo makers typically offer a variety of templates, colors, and fonts to make it easy to create a logo. For example: Canva, Wix, Adobe Illustrator, and Adobe Photoshop are just some of the apps that you can count as a logo maker. Lets return to the Microsoft applications have several valuable options to help you create or design a logo. The options are located on the Insert tab, Format tab, and Design tab in the MS Word Ribbon.Additionally, when creating a logo in Microsoft applications, you need to have a good understanding of the following options. How a good understanding of the following options. How a good understanding options. How a good understanding options. How a good understanding options. How a good understanding options. How a good understanding options. How a good understanding options. How a good understanding optis a go contains tools for formatting the objects that you have inserted into your documents. Design tabThis tool lets you change your text's font, size, color, alignment, bold, italic, underline, and spacing. Without these options in MS Word and PowerPoint, you can also utilize some alternatives from the Microsoft environment. You can use Microsoft Designer, a web-based design tool that allows you to create various designs, including multi-purpose logos. That said, more advanced third-party software does exist, but for simplicity, the tools in Microsoft Word will allow users to create decent logos without complexity. Publisher.How To Create a Logo in WordYou can easily create a business or professional logo with the built-in tools in MS Word. Also, there are not officially supported by MS Word.You can create your own logo with a bit of practice using the design tools in MS Word Additionally, there are several advantages to doing so. Foremost, when you create a professional for the author or organization. Your self-made logo distinguishes your document from other documents. Now, lets see how you can create a logo in Microsoft Word with the built-in tools. Here are the steps to create a logo in Word: 1. Select the Right CanvasLaunch Microsoft Office and open a blank document. Click on the Insert tab and select Shapes. Then, move your cursor freely to create the shape as you like, or press the Shape Format tab. You can the shape freely, and it will take you to the shape freely, and it will take you to the shape freely, and it will take you to the shape freely. click on the Wrap text option and choose In from of line option. To change color, go to the Design tab and change the solor option. Besides, you can adjust the size with your mouse. Now, add a text box to insert text in the logo. Click on the Insert tab and choose the Text Box. You can either select a created format or draw yourself. To make your design more professional, insert and choose Icons. Search for the icon in the gallery. Click Insert and choose Icons. Search for the icon in the gallery and insert that. Add shapes, icons, and text boxes, then position them correctly. 3. Add Special EffectsYou can add effects on each component in MS Word. You can use WordArt to make exceptional designs. Gradient: A gradient is a gradual blend of two or more colors. It can be used to add depth and dimension to your logo. For example, you could use a gradient to create the illusion of a logo made of glass or metal. Shadows: Adding shadows to your logo can make it look more realistic and three-dimensional. This is because shadows are a natural part of our world, and they help us to perceive the depth and shape of objects. Shadows are a natural part of our world, and they help us to perceive the depth and shape of objects. on a surface. This is an excellent approach to add depth and dimension to your logo. You may alter the reflects that can be applied to text, such as beveling, embossing, and stretching. These effects can make the text more visually appealing and stand out from the rest of the document. 4. Review and Make Necessary ArrangementsAfter you finish adding all the necessary components, you must position them correctly. For my example, I need all the components, you must position them correctly. For my example, I need all the components to align the center. So, press Ctrl, click on each components, you must position under Shape Format. All the components will aligned in the center. Also, before you export the image, make the design an image in MS Word.Mark all the components and press Ctrl + V to copy it. Select Home from the ribbon, click the Paste option, and choose Paste Special.Choose Picture from the dialogue box and click on OK.5. Save and Export the LogoNow, if the logo is ready, then you can save it. Right-click on the logo and choose Save as Picture. Provide a name on the dialogue box, select PNG format from the Save as type option, and click Save. When saving a logo or image in MS Word, there are a few options available. However, PNG is the best format for logos. So, that's how you make a logo in Microsoft Word, and you can now Insert your logo in Microsoft Word. All the options are there. Just play with the options, and you will create some exceptional designs. Its not like the modern tools where creating a logo just takes a single click. However, this will enhance your skill and give you a great experience cause you are creating it yourself.FAQsCan you align objects in the MS Word logo?Using the alignment tools on the Home tab bar, you can center, distribute, and align various shapes, images, or text. The alignment tools allow you to position objects on a page to each other or to the page itself.Can logos be edited later in Word? Yes, Word allows reopening the logo file to easily edit images, colors, layouts, or other elements later as the design changes. This is because Word is a vector graphics editor, which stores images as mathematical equations rather than as a series of pixels. What file format should the logo be saved as?Saving the Word logo file as a high-quality PNG or JPG image file is best for most uses. This will ensure the logo retains its crisp look across various platforms, such as websites, email, and presentations. Wrap-UpsMicrosoft Word equips you to design quality logos are possible using text effects, shapes, SmartArt, and clip art. With the handy creation tools built into Word, you can affordably craft logos for personal and business needs. However, if you have to create logos frequently or work on professional logo making, you can use proper graphics design tools like Canva or Adobe Photoshop. Microsoft Office serves countless purposes ranging from writing every day documents to designing professional logos. Use Word to design the logo of your company yourself and save a lot of money that you would have paid to a professional logo designing otherwise. Word is simple to use which prevents confusion which normally occurs while using high-end software such as Adobe Photoshop, Corel Draw, and Illustrator. Logos are designed in various shapes. The first thing you need to decide is the shape in which you are going to design the logo. Under the Insert tab, in the Illustrations section, point to the Shapes option. Choose the background shape. Click and drag to place and resize the background shape. Now you need to edit the back ground shape. Click on the to display the Format tab. Under the Format tab, in the Shape Styles section, point to the Shape Fill option. Choose which colour you want to fill in the shape. You can also fill the background shapes outline or boundary. Click on the Insert tab and then point to WordArt option in the Text section. Select the style in which you want the logo text to be displayed. Enter text in the dialogue box which appears after you have selected the WordArt style. You can change font properties from the Home tab. When you are satisfied with the way the text looks, drag it in front of the background shape. Clicking on each object while holding down the Ctrl button on your keyboard will select them. Under the background image and text group that you created in the earlier step by pressing Ctrl-X. Paste the logo as a picture option, navigate to the location where you want to save the logo file and click Save. You have successfully designed a logo in Microsoft Office Word. Tweet Microsoft Word is not a program to create drawings. However, you can use it to create simple, but beautiful logos. We will show you step-wise instructions on how to create a New Year logo. Let us begin. Open a new document in Word, or an existing document where you want to insert the logo. Navigate to the page where you want to insert the logo. Navigate to the page where you want the logo to appear. Click on the View tab in the top menu bar to change the ribbon. In the section Show, click and select the Gridlines box. Gridlines will show on the page. Click on the Insert tab in the top menu bar to change the ribbon. In the section Illustrations, click on the icon Shapes. A drop-down menu will appear. Under Basic Shapes, click on the icon Shapes in a suitable position, hold the mouse button and drag the cursor diagonally to form an oval shape. The top menu bar has an additional entry, Shape Format. Use the gridlines and the handles to make a true circle. In the section Insert Shapes, click on the icon Partial Circle. The cursor will change into a cross. Place the cross in a suitable position, hold the mouse button and drag the cursor diagonally to create a partial circle. Drag on handles to change the shape to a quarter circle. Click on the selected color. Select the circle you have drawn. Use CTRL+C to make a copy in the clipboard. Use CTRL+V to paste the copy from the clipboard. Drag the new circle over the first circle, so that the two circles are concentric. Select the bigger circle. In the section Shape Fill. From the color menu that opens, select a suitable color. The bigger circle will change to the selected color. Select the quarter circles and drag them over the concentric circles. Note: If any shape is hidden, right-click on the shapes, and from the menu, click on Bring to Front and Send to Back icons to get the proper arrangement. Click on the icon WordArt. From the menu that opens, click on any suitable WordArt. A text box will appear. Change the Your Text Here to some suitable text. Click on the Shape Format tab in the top menu bar to change the ribbon. In the section WordArt Styles, click on the Arch icon. The text will now change to an arch shape. Drag the text over the logo. Use the handles to position it properly. Click on the Insert tab in the top menu bar to change the ribbon. In the section Text, click on the Shape Format tab in the top menu bar to change the ribbon. In the section WordArt Styles, click on the icon Text Effects. In the menu that opens, hover the mouse cursor over the Transform icon. Another menu will open. Under Follow Path, click on the Arch: Down icon. The text will now change to an inverted arch shape. Drag the text over the logo. Use the handles to position it properly. Click on the View tab in the top menu bar to change the ribbon. In the section Show, click and remove the selection from the Gridlines box. Gridlines will no longer show on the page. Your logo is now complete. create beautiful and professional looking logos. Designing a logo in Word is a simple process that involves using the shapes, text, and formatting tools within the program. First, youll add text if necessary, and use the formatting tools to adjust the size, color, and style of your elements until youre happy with the final result. After completing your logo design in Word, you will have a basic but professional-looking logo that you can use for your business, organization, or personal branding. Creating a logo might seem like a job for a professional designer, but did you know that you can design a decent logo all by yourself using just Microsoft Word? Thats right, the same program you use to create a logo thats unique to your brand or personal project. But why is a logo so important, you might ask? Well, a logo is often the first thing people will associate with your business or brand. Its a visual representation of who you are and what you stand for. Its the face of your brand and it needs to make a good impression. Whether youre a freelancer, a small business owner, or just someone looking to create a logo for a personal project, learning how to design a logo in Word is a useful skill to have. Its cost-effective and surprisingly easy once you get the hang of it. Before we dive into the steps, lets talk about what were aiming to achieve here. By following the steps below, youll be able to create a basic logo that looks clean and professional. Whether youre creating a logo for the first time or just need a quick design, Word has the tools you need to get the job done. Open Microsoft Word and create a new blank document. Starting with a blank canvas is essential to give you the freedom to design without any limitations. Go to the Insert tab, select Shapes, and choose a shape to start your logo design. Shapes can be anything from simple circles to complex polygons. Experiment with different shapes to see what works best for your vision. Select the Text Box tool to add any text to your logo, such as your company name or slogan. Remember to choose a font and size that complements your design and is easy to read. Use the formatting options available to fine-tune the appearance of your shapes and text. This can include changing the color, adding effects like shadows or reflections, and resizing elements to create a balanced and harmonious design. BenefitExplanationCost-effectiveDesigning a logo in Word saves money as theres no need to hire a professional designer or purchase expensive design. design process straightforward.Quick to createA simple logo in a matter of minutes, which is perfect for those who need a logo in a hurry. Designing a logo in Word is not only cost-effective but also a quick solution for those who need a logo in Word is not only cost-effective but also a quick solution for those who need a logo in a hurry. Designing a logo in Word is not only cost-effective but also a quick solution for those who need a logo in Word is not only cost-effective but also a quick solution for those who need a logo in Word is not only cost-effective but also a quick solution for those who need a logo in a hurry. familiar with them, making the design process less intimidating. DrawbackExplanationLimited design program, so there are limitations to what you can create compared to specialized software.Lack of vector supportLogos created in Word are not vector-based, which means they can lose quality when resized.Less professionalA logo created in Word are not vector-based, which can be a significant drawback for scalability and printing purposes. When designing a logo in Word, its important to keep it simple. Word isnt designed for complex graphic designs, so the simpler your logo, the better it will look. Use a limited color palette and avoid overly intricate details that might not translate well when the logo is printed or displayed at different sizes. Another tip is to consider the psychology of colors when choosing the color scheme for your logo. Different colors can evoke different emotions, so choose colors that align with your brands message and values. Finally, make sure you save your logo in the correct format. If you want to use the logo online, save it as a JPEG or PNG file. If youre planning to print the logo, save it as a PDF for the best quality. Open a new document in Word. Use the shapes tool to create the basic design. Add text if necessary. Use the formatting tools to adjust your designer or with specialized software. Yes, you can use the logo you create in Word for your business, but keep in mind the limitations regarding design capabilities and scalability. You can trademark any original logo design, regardless of the program used to create it. However, you should ensure that your design is unique and not infringing on existing trademarks. Keep the design simple, use a limited color palette, and choose a font thats easy to read and appropriate for your brand. Save your logo as a JPEG or PNG for online use, or as a PDF for printing. Designing a logo in Word can be a great starting point for those new to logo creation or working with a tight budget. Although it may not offer the same level of sophistication as professional design software, with a bit of creativity and attention to detail, you can still create a logo that effectively represents your brand. Remember to keep it simple, consider the emotional impact of your color choices, and save your brand. new logo is just a few clicks away in Word.Matthew Burleigh has been writing tech tutorials since 2008. His writing has appeared on dozens of different websites and been read over 50 million times. After receiving his Bachelors and Masters degrees in Computer Science he spent several years working in IT management for small businesses. However, he now works full time writing content online and creating websites. His main writing topics include iPhones, Microsoft Office, Google Apps, Android, and Photoshop, but he has also written about many other tech topics as well. Read his full bio here. Word is an application that needs no introduction. The word processing tool helps millions of individuals and businesses write what they need to say. Whether its for a business letter or for a school assignment, Word does it all. With that said, adding a logo to your writing is most important, logos play an important role in getting it read. Whether you want readers to know youre official or just to see who the writing is from, adding a logo surely helps. In this tutorial, Ill walk you through the steps to add a logo to Word and, if you dont have one, how to create a logoAdd to a Word docCustomize the formatting1. Create a logoFirst, you need a logo. If you have one, then feel free to skip this step. If not, Ill show you how to create a simple logo with Kapwing studio and click Start with a blank canvas. Next, change the background color to be transparent. If you want a square logo, leave it as it is or change the output size in the top right. Depending on what kind of logo you want will dictate your next steps. For this tutorial, I decided to make a round logo with my initials to keep things simple. To do that, I opened the Elements tab and added a circle. After changing the color, I clicked Text and wrote my first and last initial. This is a great way to make a logo fast and avoid the decision fatigue that comes with design. If youd like more tips on logo design, check out this article we published on how to make a custom logo. Otherwise, your ready to download the icon. Just click Export Image in the top right and download the image to your device. 2. Add to a Word docNow youre ready to add the logo. Open a new or existing Word document. Once youre in, double click the top and youll see a Header tab appear to the right. Alternatively, click Insert and select the Header & Footer option. Now, click Picture and choose to upload from your device, OneDrive or Bing. The logo will appear in the boxes as seen below. Before you move on, click the Editing option at the top and change to Viewing. This allows you to see where the logo appears and how big it is. If you find that your logo needs adjustments, move onto the next step. 3. Customize the format by opening the Header tab again. Inside, youll see the logo in one of three boxes. Simply click your logo and drag the corners to change the size. Also, you can drag the size. Also, you can drag the logo into the middle or the left side (whichever you prefer). Last, check out the Options on the right on your screen. After clicking, thereII be options to place the logo on every page, just the first page, different even and odd pages or different first page and different even and odds. Choose the one that works for you and if you need to create another logo, head back to Kapwing and start at step 1. In no time, youll have a professional logo all across your docs or on just the pages you want. Either way, if this guide helped, be sure to subscribe to the Kapwing Resources page - were constantly writing new tutorials and features to help you make the most out of Kapwing. And, check out the related articles to keep learning: Related Articles:

How to make logo in words. How to make logo in ms word 2013. How to change logo in word. Make logo on microsoft word.